| <ul> <li>ラボの Windows は日本語だけでなく英語へ切替えて利用<br/>することができます。</li> <li>端末を起動後、CrtH-Alt+Del キーを押して以下を入力して<br/>サインインします。</li> <li>ニーザー名: lang<br/>パスワード: lang</li> <li>エーザー名: lang<br/>パスワード: lang</li> <li>とang のサインインで言語切替システム画面が表示します。<br/>以下のID とパスワードを入力し、操作画面の表示を変える<br/>場合は[language]も切替えして [login]ボタンを押します。</li> <li>User ID: ご自身の名古屋大学 ID<br/>Password: 2台屋大学IDのパスワード</li> <li>User ID ご ご自身の名古屋大学 ID<br/>Password: 2台屋大学IDのパスワード</li> <li>Windows in the Lab are available in Japanese, as well as in<br/>English.</li> <li>First, turn on the terminal, and press the Ctrl+Alt+Del key.<br/>Then enter the User name and Password as shown below.</li> <li>User name: lang<br/>Password: lang</li> <li>After you sign in, the language switching system login screen<br/>is automatically displayed. Enter the following information,<br/>then click the "Login" button.</li> <li>User ID: ご自身の名古屋大学 ID<br/>Password: Your Nagoya University ID<br/>Password 2台屋大学IDのパスワード</li> </ul>                                                                                                    |
|----------------------------------------------------------------------------------------------------|
| することができます。English.1. 端末を起動後、Crtl+Alt+Del キーを押して以下を入力して<br>サインインします。1. First, turn on the terminal, and press the Ctrl+Alt+Del key.<br>Then enter the User name and Password as shown below.ユーザー名:lang<br>パスワード:パスワード:langパスワード:langパスワード:langマスワード:langマスワード:langマスワード:langPassword:langLang のサインインで言語切替システム画面が表示します。<br>以下の D とパスワードを入力し、操作画面の表示を変える<br>場合は[language]も切替えして [login]ボタンを押します。User ID:ご自身の名古屋大学 ID<br>Password:Rassword:名古屋大学 ID<br>Password:Password:名古屋大学 ID<br>Password:Password:名古屋大学 ID<br>Password:Password:名古屋大学 ID<br>Password:Password:名古屋大学 ID<br>Password:Password:名古屋大学 ID<br>Password:Password:名古屋大学 ID<br>Password:Password:Your Nagoya University ID<br>Password for your Nagoya University ID<br>Password for your Nagoya University ID<br>Password for your Nagoya University ID<br>Password indicationImplantImplant<br>ImplantImplantImplant<br>ImplantImplantImplant<br>Implant                                                                                                    |
| <ol> <li>端末を起動後、Crtl+Alt+Del キーを押して以下を入力して<br/>サインインします。</li> <li>□-ザー名: lang<br/>パスワード: lang</li> <li>Z. Lang のサインインで言語切替システム画面が表示します。<br/>以下のID とパスワードを入力し、操作画面の表示を変える<br/>場合は[language]も切替えして [login]ボタンを押します。</li> <li>User ID: ご自身の名古屋大学 ID<br/>Password: 名古屋大学 ID のパスワード</li> <li>User ID ご ご自身の名古屋大学 ID<br/>Password: 名古屋大学 ID のパスワード</li> <li>User ID ご ご自身の名古屋大学 ID<br/>Password: 名古屋大学 ID<br/>Password: Your Nagoya University ID<br/>Password for ID<br/>Language Ingle ID</li> </ol>                                                                                                    |
| サインインします。       ユーザー名:       lang         パスワード:       lang         パスワード:       lang         パスワード:       lang         アンインで言語切替システム画面が表示します。       User name :       lang         ツ下の旧とパスワードを入力し、操作画面の表示を変える<br>場合は[language]も切替えして [login]ボタンを押します。       2.       After you sign in, the language switching system login screen<br>is automatically displayed. Enter the following information,<br>then click the "Login" button.         User ID:       ご自身の名古屋大学 ID         Password:       名古屋大学 ID のパスワード         Password:       Your Nagoya University ID         Password:       Your Password         User ID:       Ci自身の名古屋大学 ID         Password:       Your Nagoya University ID         Password:       Your Nagoya University ID         Password 名古屋大学IDOパスワード       Password Password of your Nagoya University ID         Password 名古屋大学IDOパスワード       Password Password of your Nagoya University ID         Password Password of your Nagoya University ID       Password Password of your Nagoya University ID                                                                                                    |
| ユーザー名:       lang         パスワード:       lang         2.       Lang のサイシインで言語切替システム画面が表示します。<br>以下のIDとパスワードを入力し、操作画面の表示を変える<br>場合は[language]も切替えして [login]ボタンを押します。       2.         User ID:       ご自身の名古屋大学 ID<br>Password:       Ata屋大学 ID のパスワード         User ID ご信身の名古屋大学 ID<br>Password:       User ID ご信身の名古屋大学 ID<br>Password:       User ID :         Your Nagoya University ID<br>Password       Your Nagoya University ID<br>Password         User ID ご信身の名古屋大学ID<br>Password       Your Nagoya University ID<br>Password         Your Nagoya University ID<br>Password       Password of your Nagoya University ID<br>Password for your Nagoya University ID<br>Password for your Nagoya University ID<br>Password for your Nagoya University ID<br>Password for your Nagoya University ID<br>Password for your Nagoya University ID<br>Password for your Nagoya University ID<br>Password for your Nagoya University ID<br>Password for your Nagoya University ID<br>Password for your Nagoya University ID<br>Password for your Nagoya University ID<br>Password for your Nagoya University ID<br>Password for your Nagoya University ID                                                                                                    |
| パスワード:       lang         2.       Lang のサインインで言語切替システム画面が表示します。<br>以下のID とパスワードを入力し、操作画面の表示を変える<br>場合は[language]も切替えして [login]ボタンを押します。       2.       After you sign in, the language switching system login screen<br>is automatically displayed. Enter the following information,<br>then click the "Login" button.         User ID:       ご自身の名古屋大学 ID<br>Password:       2.       After you sign in, the language switching system login screen<br>is automatically displayed. Enter the following information,<br>then click the "Login" button.         User ID:       ご自身の名古屋大学 ID<br>Password:       Your Nagoya University ID<br>Password         User ID       ご自身の名古屋大学ID<br>Password       Your Nagoya University ID<br>Password         User ID       ご自身の名古屋大学ID<br>Password       Your Nagoya University ID<br>Password         Password       After you sign in, the language English       Implicit the following information,<br>then click the "Login" button.                                                                                                    |
| <ul> <li>2. Lang のサインインで言語切替システム画面が表示します。<br/>以下の ID とパスワードを入力し、操作画面の表示を変える<br/>場合は[language]も切替えして [login]ボタンを押します。</li> <li>User ID: ご自身の名古屋大学 ID<br/>Password: 名古屋大学 ID のパスワード</li> <li>2. After you sign in, the language switching system login screen<br/>is automatically displayed. Enter the following information,<br/>then click the "Login" button.</li> <li>User ID: Your Nagoya University ID<br/>Password: 名古屋大学 ID のパスワード</li> <li>Password 名古屋大学 ID<br/>Password 名古屋大学 ID<br/>Password 名古屋大学 ID<br/>Password 名古屋大学 ID<br/>Inguage Inglish</li> </ul>                                                                                                    |
| 以下のID とパスワードを入力し、操作画面の表示を変える<br>場合は[language]も切替えして [login]ボタンを押します。       is automatically displayed. Enter the following information,<br>then click the "Login" button.         User ID : ご自身の名古屋大学 ID<br>Password : 名古屋大学 IDのパスワード       User ID : Your Nagoya University ID<br>Password : 名古屋大学IDのパスワード         User ID ご自身の名古屋大学ID<br>Password 名古屋大学IDのパスワード       User ID : Your Nagoya University ID<br>Password for your Nagoya University ID<br>Password for your Nagoya University ID |
| 場合は[language]も切替えして [login]ボタンを押します。<br>User ID : ご自身の名古屋大学 ID<br>Password : 名古屋大学 ID のパスワード<br>User ID ご自身の名古屋大学ID<br>Password 名古屋大学IDのパスワード<br>Language English                                                                                                    |
| User ID:       ご自身の名古屋大学 ID         Password:       名古屋大学 ID のパスワード         User ID       ご自身の名古屋大学 ID         Password:       との名古屋大学 ID         Password       名古屋大学 ID         Password       名古屋大学 ID         Password       名古屋大学 IDのパスワード         Password       名古屋大学 IDのパスワード         Password       名古屋大学 IDのパスワード         Password       Password of your Nagoya University ID         Password       Password of your Nagoya University ID         Password       Password of your Nagoya University ID         Password       Password of your Nagoya University ID         Password       Password of your Nagoya University ID         Password       Password of your Nagoya University ID         Password       Password of your Nagoya University ID         Password       Password of your Nagoya University ID         Password       Password of your Nagoya University ID         Password       Password of your Nagoya University ID         Password       Password for your Nagoya University ID         Password       Password for your Nagoya University ID         Password       Password for your Nagoya University ID         Password       Password for your Nagoya University ID                                                                                                    |
| Password:       名古屋大学 ID のパスワード         User ID ご自身の名古屋大学ID       Password:         Your Nagoya University ID         Password       Rafe大学IDのパスワード         Password       Rafe大学IDのパスワード         Password       Password of your Nagoya University ID         Password       Password of your Nagoya University ID         Language       Implish                                                                                                    |
| User ID ご自身の名古屋大学ID<br>Password 名古屋大学IDのパスワード<br>Language English User ID Your Nagoya University ID<br>Japanese<br>English                                                                                                    |
| User ID ご自身の名古屋大学ID<br>Password 名古屋大学IDのパスワード<br>Language English Language English                                                                                                    |
| User ID ご自身の名古屋大学ID User ID Your Nagoya University ID Password 名古屋大学IDのパスワード Password of your Nagoya University ID Japanese English Language English                                                                                                    |
| Password 名古屋大学IDのパスワード Password of your Nagoya University ID Japanese English Language English                                                                                                    |
| Language English Language English                                                                                                    |
|                                                                                                    |
|                                                                                                    |
| Login                                                                                                    |
| ※ログインできない場合は、先にパスワード変更をして下さい。 * If you can't login to this system, please change your password as                                                                                                    |
| $\frac{described in the left part.}{described in the left part.}$                                                                                                    |
| 3. ログイン出来にらいて回国行上の Change prome をクリック 3. One logsing in to the system, do the following steps.                                                                                                    |
| ③でChange ボタンを押します<br>31でChange ボタンを押します<br>"User Profile Path" in STEP2 Finally click "change"                                                                                                    |
| Change profile     button in STEP3                                                                                                    |
| *required item                                                                                                    |
| User Information                                                                                                    |
| User Information 2<br>User Profile Path C CMVindowsYfjsysYUserProf_EN:English                                                                                                    |
|                                                                                                    |
|                                                                                                    |
| 4. 次画面でOK ボタンを押し、言語り替の変更を受付ける画 4. Click the OK button of the first screen and confirm the                                                                                                    |
| 面を確認したら、Windows のスタートホタンを押して♥の Thessage that the system received change profile.                                                                                                    |
| appears. Click it to sign out.                                                                                                    |
| A010021 : The following information will be registered. Is this okay?                                                                                                    |
| User Information                                                                                                    |
| User Information User Profile Path C:¥Windows¥fisvs¥UserProf_EN:English                                                                                                    |
| Ξ     Change profile       OK     Back                                                                                                    |
| E Change profile Change profile                                                                                                    |
| A015221 : The system received Change profile. 言語切替が出来ている時のメッセージ                                                                                                    |
| Check reflect status Back A015221 : The system received Change profile. Message when language switching is accepted                                                                                                    |
| Check reflect status Back                                                                                                    |
| 5. 次回、名古屋大学 ID でサインインすると 3.の言語切替シス 5. Windows starts in the language that you selected at the next                                                                                                    |
| テムで選択した言語で Windows が利用可能になります。 the Nagoya University ID sign in.                                                                                                    |

情報メディア事務室作成. 2019/10/28 更新